## 1. Trykk på innstillingene for e-post.

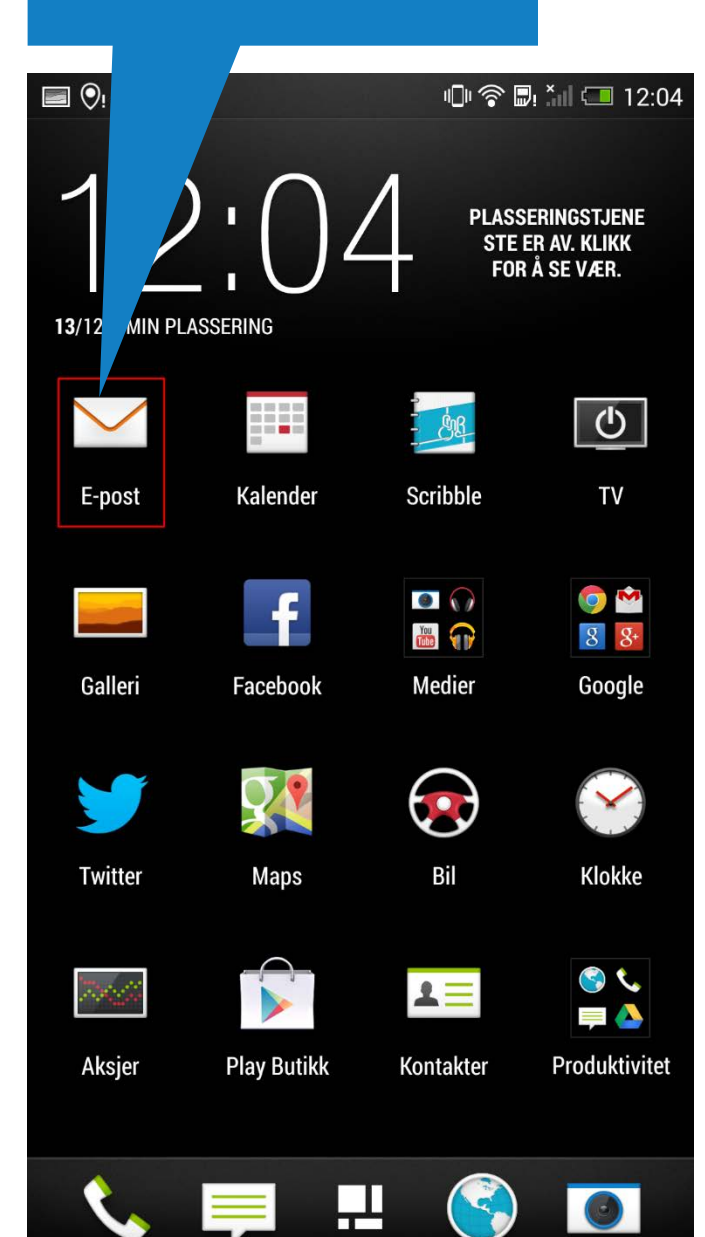

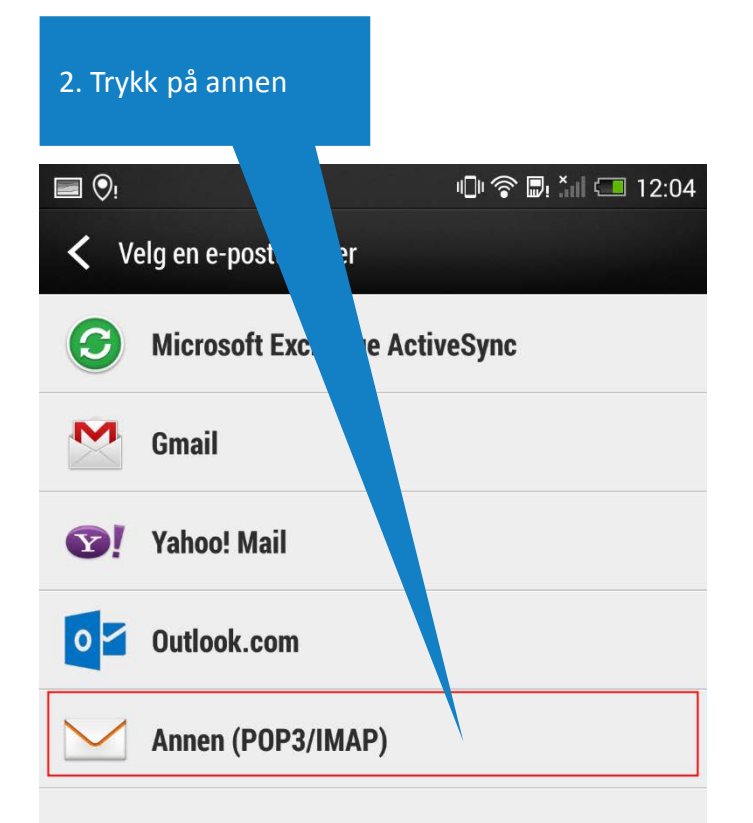

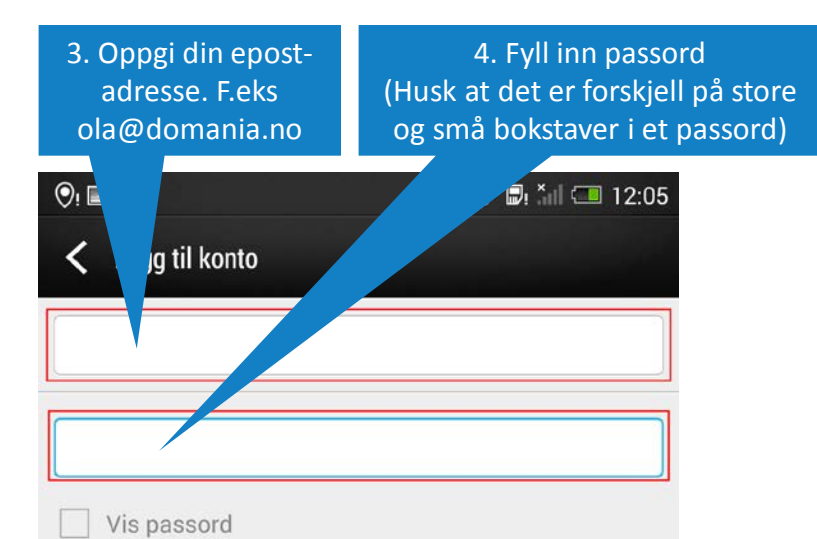

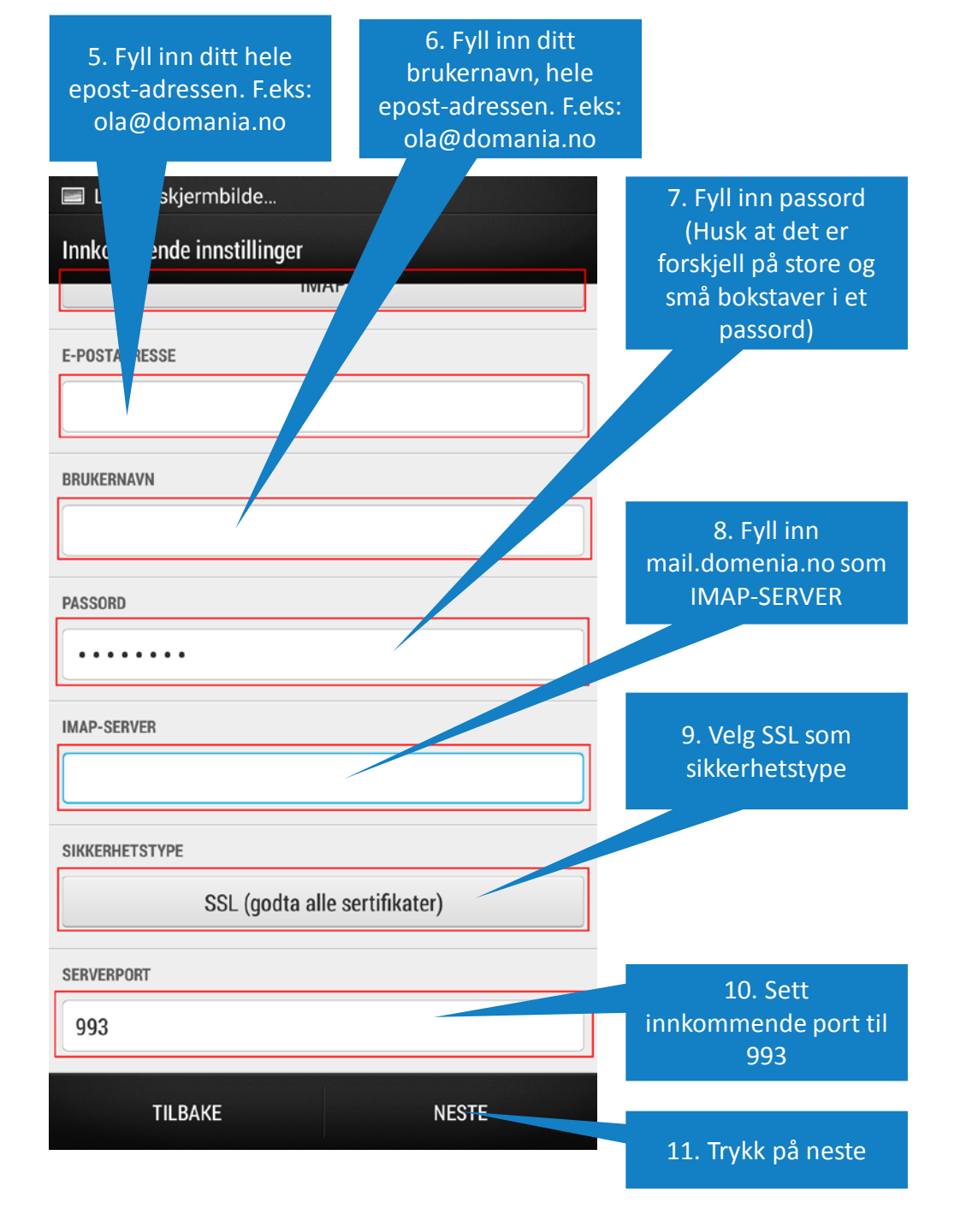

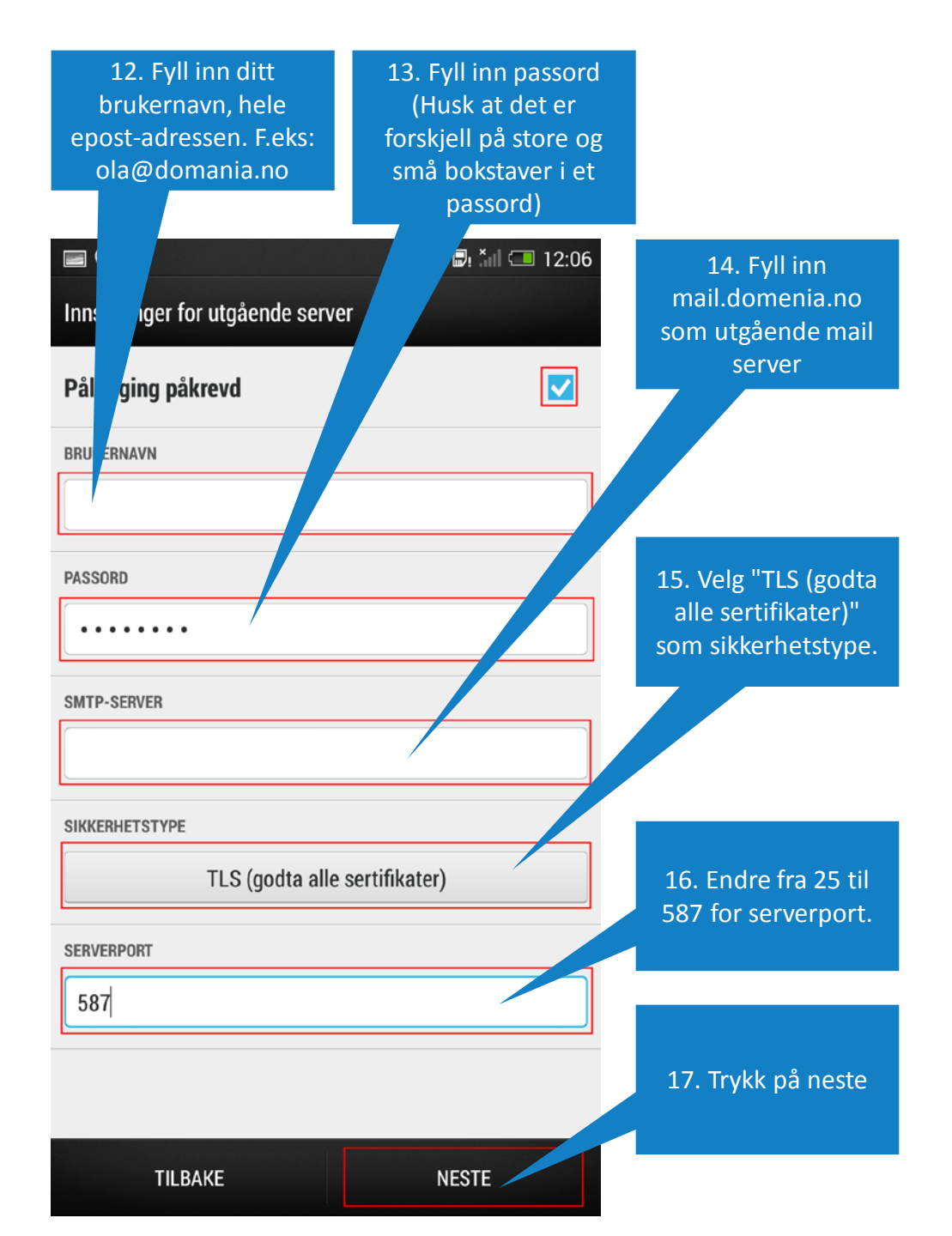

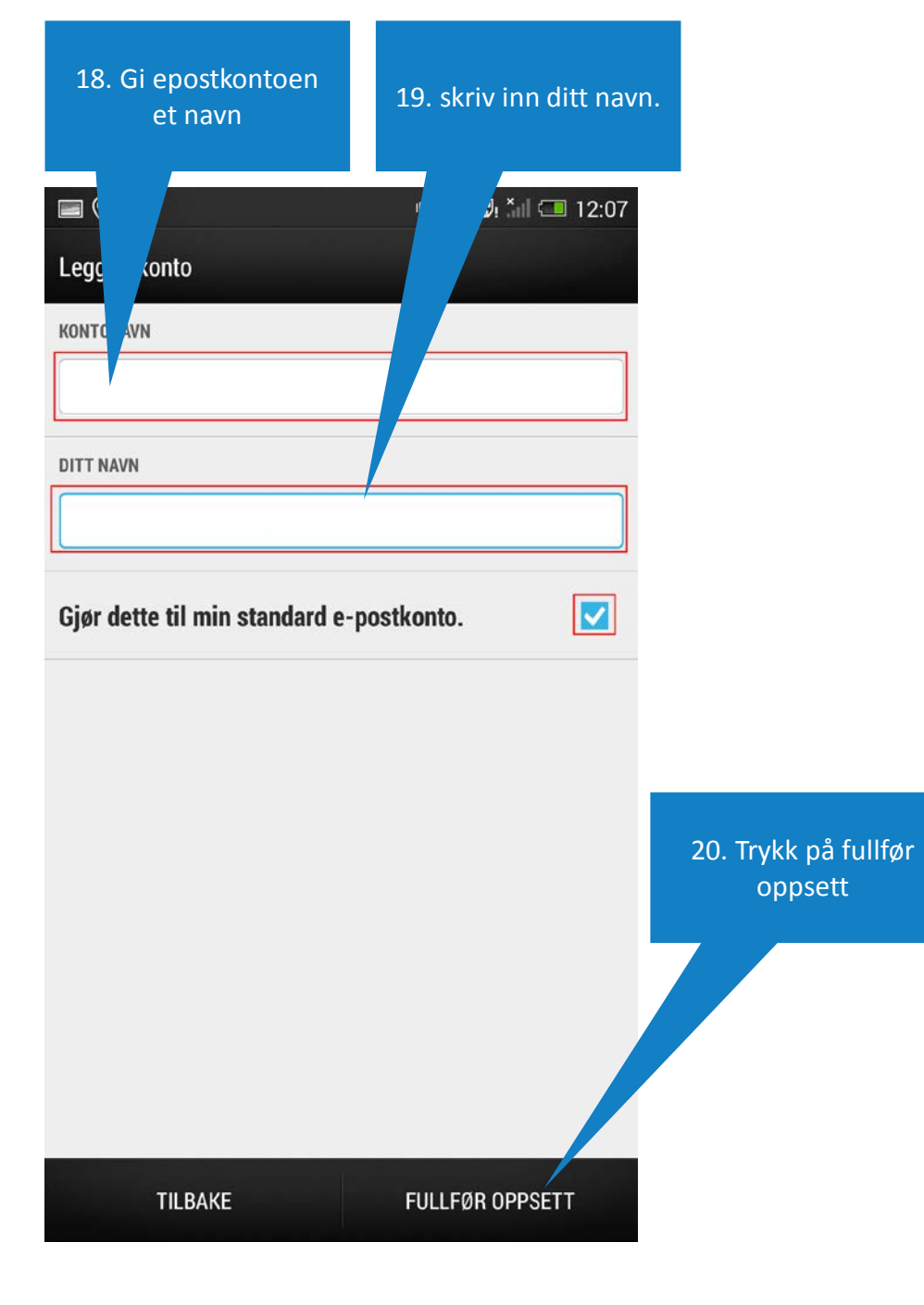